## **G-STOCK CON HIOPOS**

Cómo integrar G-Stock con HioPOS - Manual para el distribuidor -

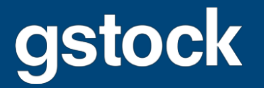

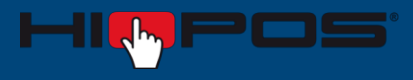

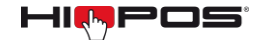

- 1) Iniciar sesión en **CloudLicense** con la cuenta de distribuidor.
- 2) Nos dirigimos al apartado de Clientes.

| Usuarios |                  |            |  |
|----------|------------------|------------|--|
| Clientes | Establecimientos | Terminales |  |
|          |                  |            |  |

3) Buscamos el cliente al que le queramos asignar la API de exportación de G-Stock y nos dirigimos a su pestaña de **Central**.

| <b>Técnico </b>    | Cliente Pruebas 🖍 |                         |       |         |
|--------------------|-------------------|-------------------------|-------|---------|
| Establecimientos   | Central           |                         |       |         |
| Ir a HIOFFICE Ir a | a Analytics       |                         |       |         |
|                    |                   | Contratación            |       |         |
|                    |                   | Analytics               |       | 3 💻     |
|                    |                   | HIOFFICE Lite           |       |         |
|                    |                   | HIOFFICE Premium        | 000 1 | × 😫 3 💻 |
|                    |                   | HIOSTORE                |       |         |
|                    |                   | 🕂 Añadir módulo externo |       |         |
|                    |                   |                         |       |         |

4) En la parte inferior seleccionamos la opción de Añadir módulo externo.

| HIOSTORE                |  |  |  |
|-------------------------|--|--|--|
| + Añadir módulo externo |  |  |  |
|                         |  |  |  |

5) Buscamos G-STOCK, lo seleccionamos y aceptamos.

|        |             |          |         |             | × |
|--------|-------------|----------|---------|-------------|---|
| Selec  | cionar Expo | ortación |         |             |   |
| G-STO  | ск          |          |         | P 🗙         |   |
|        |             | Nombre   |         | Тіро        |   |
| gstock | G-STOCK     |          |         | Exportación |   |
|        |             |          |         |             |   |
|        |             |          |         |             |   |
|        |             |          |         |             |   |
|        |             |          |         |             |   |
|        |             |          |         |             |   |
|        |             |          |         |             |   |
|        |             |          |         |             |   |
|        |             |          |         |             |   |
|        |             |          | Aceptar | Cancelar    |   |
|        |             |          |         |             |   |

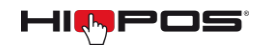

- 6) Después de asignar la API de exportación de G-Stock al cliente, debemos enviar a las direcciones de correo electrónico <u>ES.SALES@iatsae.com</u> y <u>luismiguel@iatsae.com</u> los siguientes datos:
  - G-Stock Client ID (lo proporciona G-Stock)
  - G-Stock Client Secret (lo proporciona G-Stock)
  - Cloudlicense Email (del cliente)
  - Cloudlicense Password (del cliente)
  - Elegir si quiere exportar los datos de todos los establecimientos o alguno de ellos en concreto.
  - ¿Cada cuánto tiempo realizar las exportaciones? Se puede elegir entre: Cada 24, 12, 8 o 6 horas.

Elegir hora de inicio. Por ejemplo, si se elige exportar cada 8 horas y se elige las 08:00 como hora de exportación, las siguientes exportaciones serán a las 16:00 y 00:00.